## Posting Article Information in Rounds

- 1. Use PubMed to locate articles.
  - a. Select "Libraries" from "Quick Links" on MU main page.

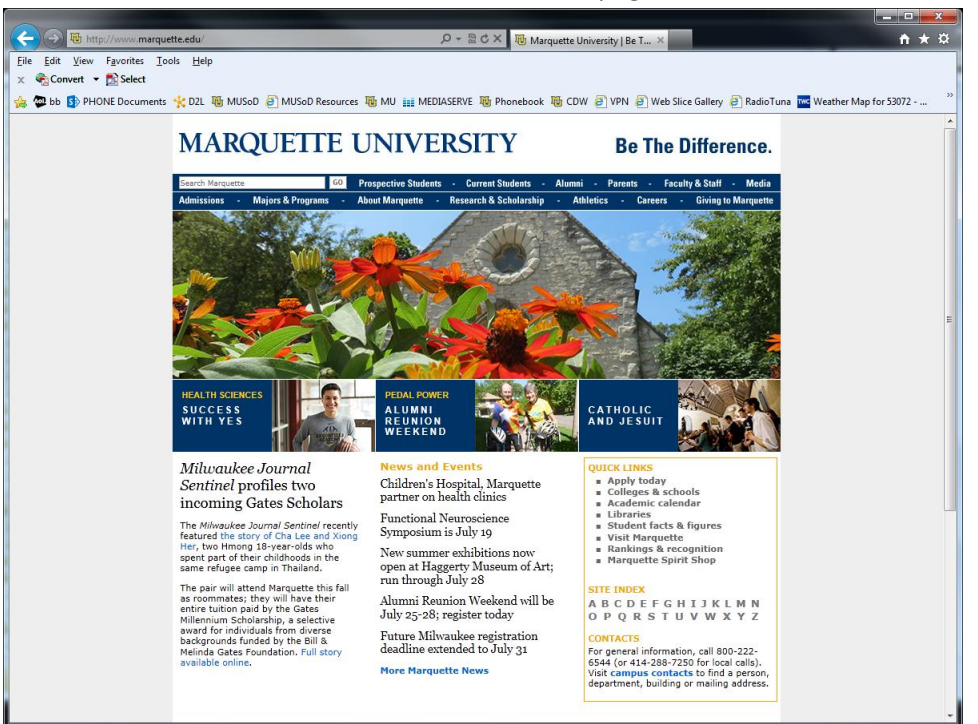

b. Select "Raynor Memorial Libraries" from Library page.

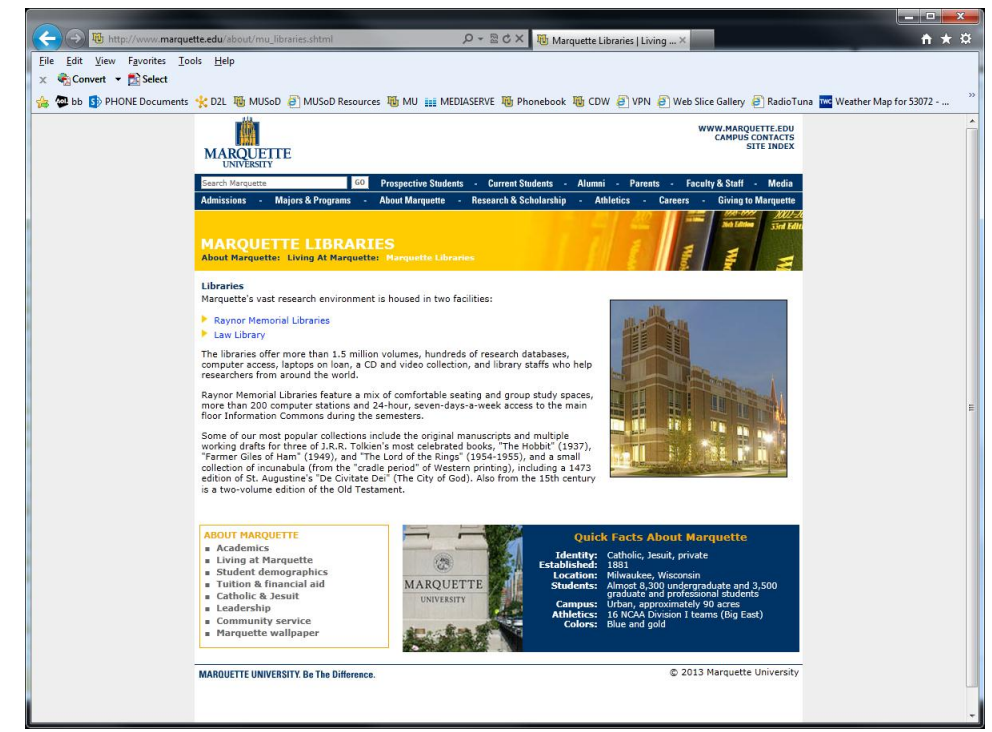

## Posting Article Information in Rounds

c. Select "Databases" Tab, then "Dentistry" from the pull-down list.

| C - D The http://www.mu.edu/library/                                                                                                    | 🗟 🖒 🗙 🗓 Raynor Memorial Libraries 🗙 👘 🛧 🌣                                                                                                    |  |
|----------------------------------------------------------------------------------------------------|----------------------------------------------------------------------------------------------------|--|
| File Edit View Favorites Icols Help<br>x 🗞 Convert - 🖄 Select<br>🐅 🙄 bb 🗊 PHONE Documents 🔆 D2L 🍓 MUSoD @ MUSoD Resources 🐻 MU 🏭 MEDIASERVE 🝓 Phonebook 🐻 CDW @ VPN @ Web Since Gallery @ RadioTuna 🚾 Weather Map for 53072 ***                                                                                                    |                                                                                                    |  |
| MARQUETTE UNIVERSITY<br>Raynor Memorial Libraries                                                                                                    | SITE INDEX   CONTACTS   HELP   CHECKMARQ   OZL   EMARQ                                                                                                    |  |
| Find Research Help Ser                                                                                                    | vices About Us Tell Us Research Help                                                                                                    |  |
| Find Resources Articles MARQCAT Databases Research Guides Databases And other E-resources Choese a subject of discipling                                                                                                    | Encyclopedias, dictionarias Ask a<br>VPN & off-campus access<br>Research consultations<br>Research guides<br>Subject laisons<br>More                                                                                                    |  |
| Chicke's assisted to discrime     Business     Chemistry     Clinical Laboratory Science     Computer Science     Computer Science     Computer Science     Computer Science     Computer Science     Directories     Directories     Directories                                                                                                    | Services         About Us           Class reserves (Ares)         Collections           Copyright information         Coanting           Data management         Directorinis           Group study rooms         Hours           Interitificary loss         Scholarly communication /           Data for several study rooms         Policies           Laptops: Windows Mac         Scholarly communication /           Online request forms         Open access           More         More |  |
| Observations     Observations     Communics     Communics     Communics     Communics     Commental Ethics     Commental Ethics     Commental Sciences     Chine Studies     Finance     Finance     Finance     Finance     Foreign Languages & Literatures     Foundation and Nonprofit Research     Covernment     Covernment     Covernment     Covernment | 2013<br>What are Marquette faculty and students writing about? Find out<br>at e-Publications@Marquette. See the most recent additions:<br>• Catholic Appropriation of Biblical Perspectives<br>Regarding Abortion (Jul 15, 2021 21:16)<br>• Catholic Retreat for Post-Abortion Women and Men:<br>Results and Theological Reflections (Jul 16, 2013 12:02)                                                                                                    |  |
| Health Sciences     History     Library Mobile Site Updated                                                                                                    | e-Archives at Marquette                                                                                                    |  |

d. Select "PubMed" from the list of databases

| Dentistry - Dentistry - Dentistry - Dentistry                                                                                                    | y Databa × A A A A A A A A A A A A A A A A A                            |
|----------------------------------------------------------------------------------------------------|-------------------------------------------------------------------------|
| Eart view Favorites ⊥oois Heip<br>@-Convert ▼ ♠Select                                                                                                    |                                                                         |
| 🕲 bb 🚯 PHONE Documents 🔆 D2L 🍇 MUSoD 🗿 MUSoD Resources 職 MU 🟭 MEDIASERVE 職 Phonebook 🍇 CDW 🗿                                                                                                    | VPN 🗿 Web Slice Gallery 🧿 RadioTuna 🚾 Weather Map for 53072 "           |
|                                                                                                    |                                                                         |
| MARQUETTE UNIVERSITY                                                                                                    | CONTACTS   HELP   CHECKMARQ   D2L   EMARQ                               |
| Raynor Memorial Libraries 🛛 🖬 🖭 🖸                                                                                                    | YOUR LIBRARY ACCOUNTS                                                   |
| Find Research Help Services About Us                                                                                                    | Tell Us                                                                 |
| Libraries Home » Research Guides » Dentistry Databases                                                                                                    | Admin Sign In                                                           |
| Dentistry Databases                                                                                                    | E                                                                       |
| Last Updated: Nov 18, 2011 URL: http://libguides.marquette.edu/dentistrydatabases Aprint Guide Email A                                                                                                    | Ierts                                                                   |
| Dentistry @comments(0) A Print Page Search.                                                                                                    | This Guide  Search                                                      |
| Top Databases                                                                                                    | See Also:                                                               |
| <ul> <li>Assatome to from Primal Ricures</li> <li>Access finded to flow man at a fine includes Regional. Systemic, and Sports &amp; Therapy modules. Specially titles include Dentistry, Head &amp; Neck: Basic Neurosatomy, and Specie Language Pathology, Features interactive 3D human analomy models (The 3D Real-lane Body), MBI science, guizzen, molves, interactive asimalizors and more. Content may be exported for use in lectures, student preventions or palment handbask. Alwo option, Require Flath.</li> <li>Evidence Based Medicine Reviews from Ovid ● Full extension at a man extensive database of cultions for palments literative. Statistical of database interactives and an extensive database of cultions for controlled clinical hiles. 1997 To present.</li> <li>Evidence Borden for Dentistry from Lexi-Comp Dimensional more.</li> <li>Certain Information on dental diffice emergencies, tissue diseases, drugs, endoctonics, periodontics, surgery, implants, cimical dentistry.</li> </ul> | Research Guides<br>Cite Citation Help<br>Comments (0)                   |
| Mediline Re publical Comparison Mediline, Re publical Comparison International coverage of over 5,400 journals in the fields of medicine, public health, nursing, dentistry, veterinary medicine, and the precinitial sciences.                                                                                                    | Choose a different discipline or topic:<br>Choose a discipline or topic |
| PubMed from National Institutes of Health Medime & PubMed comparison PubMed includes bibliographic calaries and abstracts from over 5.400 biomedical journals published in the United States and 80 other countries. The medicultrology databases include DNA and protein sequences, genome mapping data and 3-D protein structures. 1946 to present.                                                                                                    | Ask a Librarian                                                         |
| Comments (0)                                                                                                    |                                                                         |
| Additional Databases                                                                                                    |                                                                         |
| Alt Uselikhwende fann EDECO 🕜 🖸                                                                                                    |                                                                         |

## Posting Article Information in Rounds

- 2. For each article
  - a. Use PubMed search engine to find your article. Go to the main page for the article in PubMed.

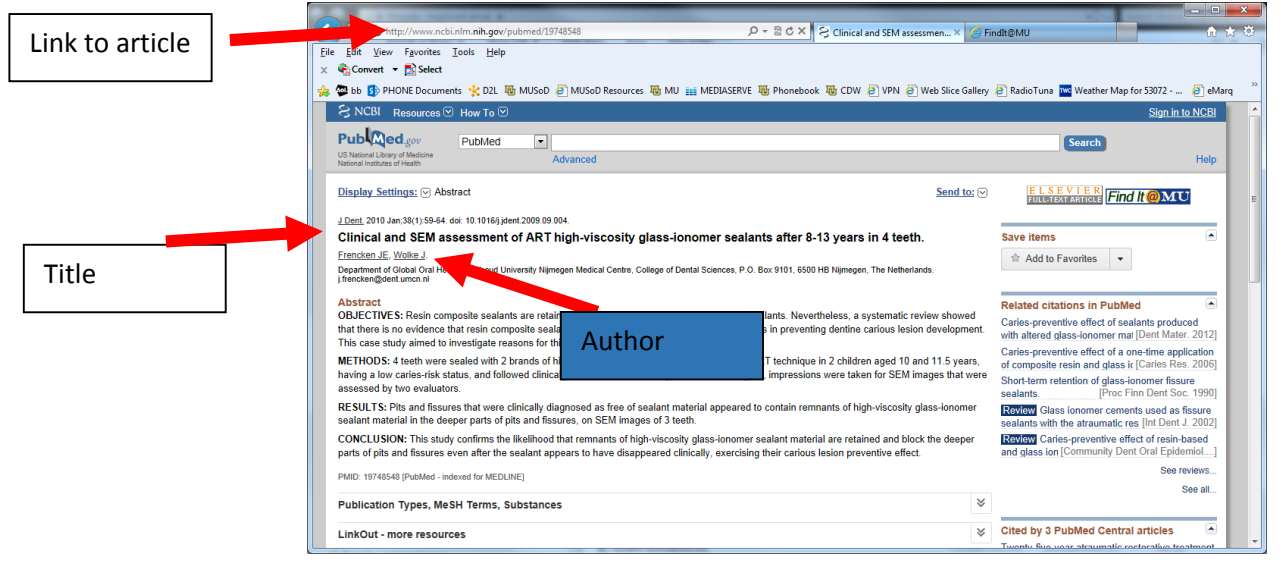

- b. Confirm that the full text is available through one of the links in the upper right portion of the page.
- c. You will need three items from this page. You can use "Copy" and "Paste" features in your browser to copy from PubMed and paste into your rounds article form.
  - i. Article Title
  - ii. First Author
  - iii. Link to article